## PV のバージョンアップ方法

①ダウンロード方法

- 弊社システム開発部ホームページ上のメニューバーの「サポート」のプルダウンメニューで 「プログラムダウンロード」というタグをクリックし、中に入ります。中に入るといくつかのプログ ラムファイル名が記載されていますが、その中から「PV(しきい値作成ソフト)はこちら」を選択し ます。
- 2. 中に入るとバージョン毎に更新履歴とダウンロードファイルがありますので、ご使用になりたい バージョンのプログラム名をクリックしてファイルを任意の場所(例:デスクトップ上)に保存、もし くは開いていただき、任意の場所(例:デスクトップ上)に展開します。

②アップデート方法

- 既に PV をインストールされている場合はダウンロードした「PV.EXE」を PV をインストールしたフォルダ(デフォルトでは C:¥Program files¥SAN-El¥pv)の同名ファイルに上書き保存します。まだインストールされていない場合は弊社製品に添付してある付属 CD よりお使いのパソコンへ PV をインストールしてから前述の方法でアップデートを行ってください。
- PV を起動し、タイトルバーにバージョン情報が記載(バージョン 1.05 ならば「パフォーマンス 計測ビューアー Ver1.05」)されていますので、ダウンロードされたバージョンに間違いがない か確認してください。尚、Ver1.03 以前のものに関しましてはバージョン情報の確認がタイト ルバーからは出来ませんので、「PV.EXE」のアイコン(ショートカットでは不可)を右クリックして いただき、プロパティの中のバージョン情報からご確認ください。

以上で PV のアップデートは完了です。